# SAISIE DES RESERVATIONS & VOLS DANS NETAIR

## La saisie de la planche de « Vol Départ » est remplacée par : « Réservation d'un aéronef » sous Netair

## La saisie de la planche de « Vol Arrivée » est remplacée par : « Saisie d'un vol » sous Netair

ххх

#### Tous les vols au départ doivent faire l'objet d'une saisie de réservation (même procédure qu'aujourd'hui)

#### Tous les vols à l'arrivée doivent impérativement être enregistrés sur l'ordinateur de la salle d'OPS <u>à l'issue de chaque vol et avant le vol</u> <u>suivant</u>

- Il suffit de double cliquer sur la réservation enregistrée pour faire apparaître la fenêtre « saisie d'un vol »
- Comme auparavant, renseigner soigneusement toutes les rubriques : départ, compteur, infos sur le vol, type de vol, essence, huile, commentaires et valider.
- Le logiciel contrôle les compteurs horaires. La chronologie des compteurs doit être respectée.

#### Vérifier : compteur départ = compteur arrivée précédent.

 En cas de désaccord avec le compteur départ, poursuivre l'enregistrement normalement et préciser dans la rubrique « commentaires » le compteur départ réellement constaté.

<u>A l'issu de chaque vol et après enregistrement sur Netair</u> retranscrire toutes les informations dans :

Le carnet de route de l'aéronef (signé par le Commandant de bord), Tous les mouvements de l'aéronef doivent êtres détaillés dans le carnet de route afin de comptabiliser :

-Le temps de vol (pour la facturation pilote et le suivi de la maintenance par l'atelier)
-Les plateformes visitées (pour les redevances d'atterrissage)
-Les éventuels compléments de carburant et lubrifiant,

> Le carnet de vol du pilote (signé par Instructeur, si le pilote est un élève).

En images c'est plus parlant !

#### Se connecter à NETAIR (Client Léger Web)

Cliquer sur l'icône déposée sur le bureau de l'ordinateur de la salle d'Ops.

Ou bien se connecter directement l'aide de l'explorateur internet en activant l'URL suivante : <u>https://app.netairclub.com/acpdd/</u>

L'écran suivant doit apparaitre.

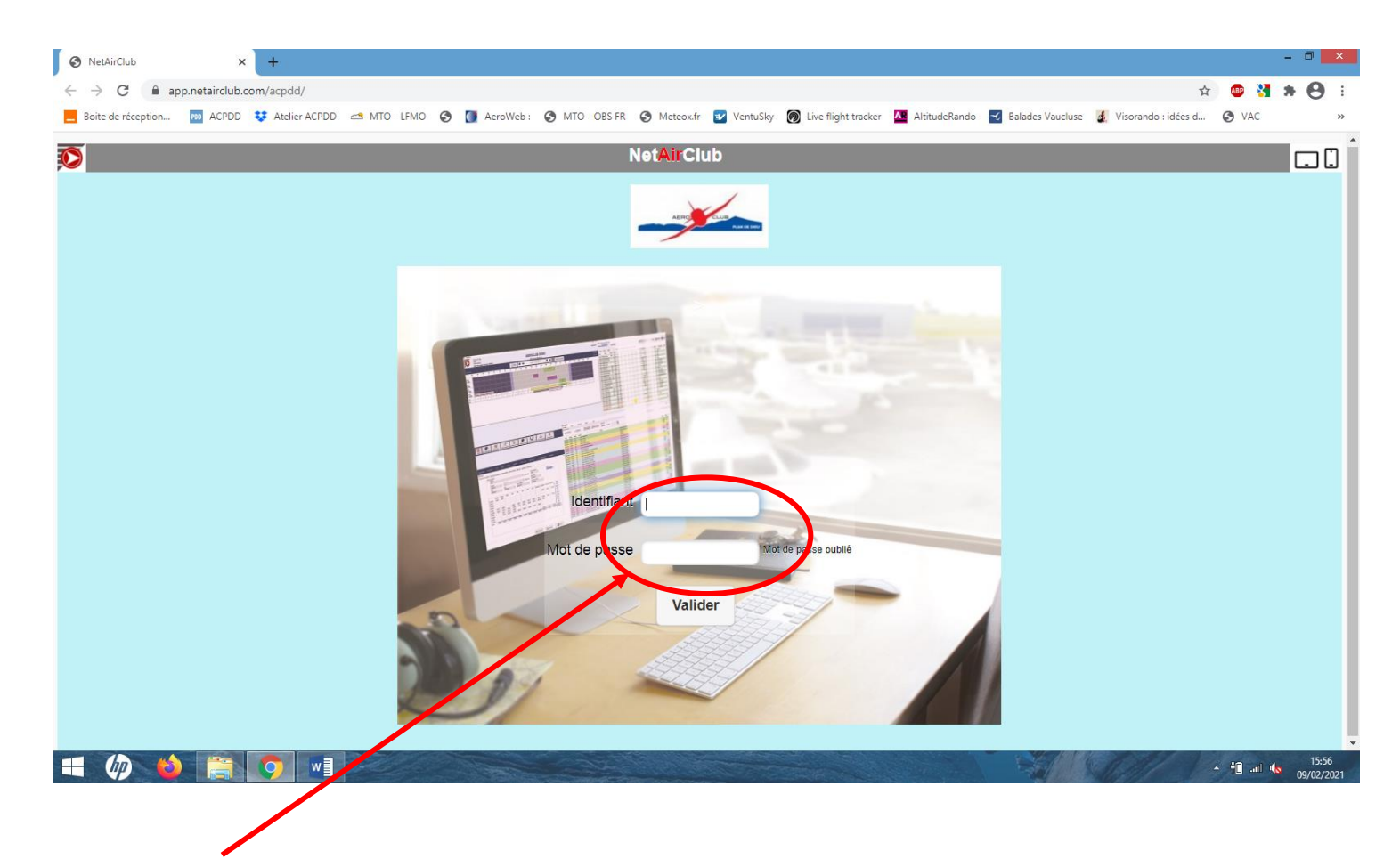

Entrez vos identifiant et mot de passe puis validez.

Ces informations vous ont été transmises lors de votre inscription.

### Saisie d'une réservation :

| ð                                                                                                    |                                       |                                      | NetAirClub                |                                                                               | - 🗆 🗙                            |
|----------------------------------------------------------------------------------------------------|---------------------------------------|--------------------------------------|---------------------------|-------------------------------------------------------------------------------|----------------------------------|
| Sestion - R                                                                                                    | Club <sup>®</sup><br>éservation       | AEROCLUE                             | du PLAN DE D              | BOSSOLINI Jean-Pierre<br>Pilote<br>Administrateur<br>Solde du compte à ce joi | <b>ır: 83,25 €</b><br>09/02/2021 |
| Image: Symbol with the symbol with the symbol withe symbol with the symbol with the symbol with the sy | Liste Carnets<br>des membres de route | Planning<br>instructeurs<br>avancées |                           |                                                                               | Déconnexion                      |
| LS 07 h 46                                                                                                    | Menu                                  | 🗰 🖛 🛛 Ma                             | ardi 9 Février 2021 🛛 🔿 🗰 | Voir les vols saisis                                                          | 15:34<br>СS 17 h 58              |
| 0h 1h 2h 3h 4i                                                                                                    | h 5h 6h 7h                            | 8h 9h 10h 11h                        | 12h 13h 14h 15h 16h       | 17h 18h 19h 20h 21h 22h 23h                                                   |                                  |
| DR400                                                                                                    |                                       |                                      |                           |                                                                               | ~                                |
|                                                                                                    |                                       |                                      |                           |                                                                               |                                  |

A l'aide de la souris ; choisir l'aéronef et le créneau horaire souhaité puis cliquer

L'écran suivant s'ouvre :

| Réservations     X +                                                                                                    |                    |                         |                                                                                      | - 0 ×               |
|----------------------------------------------------------------------------------------------------|--------------------|-------------------------|--------------------------------------------------------------------------------------|---------------------|
| ← → C                                                                                                    | 8001613433600      |                         |                                                                                      | 🖈 💷 🚼 🗯 😝 🗄         |
| 📒 Boite de réception 脑 ACPDD 😻 Atelier ACPDD 🗂 MTO - LFMO                                                                                                    | 🔇 🚺 AeroWeb :      | S MTO - OBS FR S Meteox | fr 😰 VentuSky 🛞 Live flight tracker 🛛 AltitudeRando 🚽 Balades Vaucluse 🔬 Visorando : | : idées d 🔇 VAC 🛛 » |
| <b>0</b>                                                                                                    |                    | Réservatio              | n d'un aéronef                                                                       |                     |
|                                                                                                    | Debut de réservati | ion<br>Heure            | Pilote BOSSOLINI Jean-Pierre                                                         |                     |
|                                                                                                    | 16/02/2021         | 16:00 O                 | Instruct. solo                                                                       |                     |
|                                                                                                    | Fin de réservation | ]                       | Solo supervisé                                                                       |                     |
|                                                                                                    | Date<br>16/02/2021 | Heure                   | Destination                                                                          |                     |
|                                                                                                    | Aéronef            | F-GMKT                  | Commentaire: (100 caractères max)                                                    |                     |
|                                                                                                    |                    |                         |                                                                                      |                     |
|                                                                                                    |                    | Retour                  | Valider                                                                              |                     |
|                                                                                                    |                    |                         |                                                                                      | >                   |
| E Constantion State Constantion State Constantis State Constantion State Constantion State Constantion |                    |                         |                                                                                      | 11:38<br>16/02/2021 |

Veuillez renseigner toutes informations, puis valider

Cela constitue la planche de vol départ.

### Saisie d'un vol :

Au retour de votre vol, connectez-vous de nouveau à NETAIR Retrouvez votre réservation A l'aide de la souris cliquez dessus.

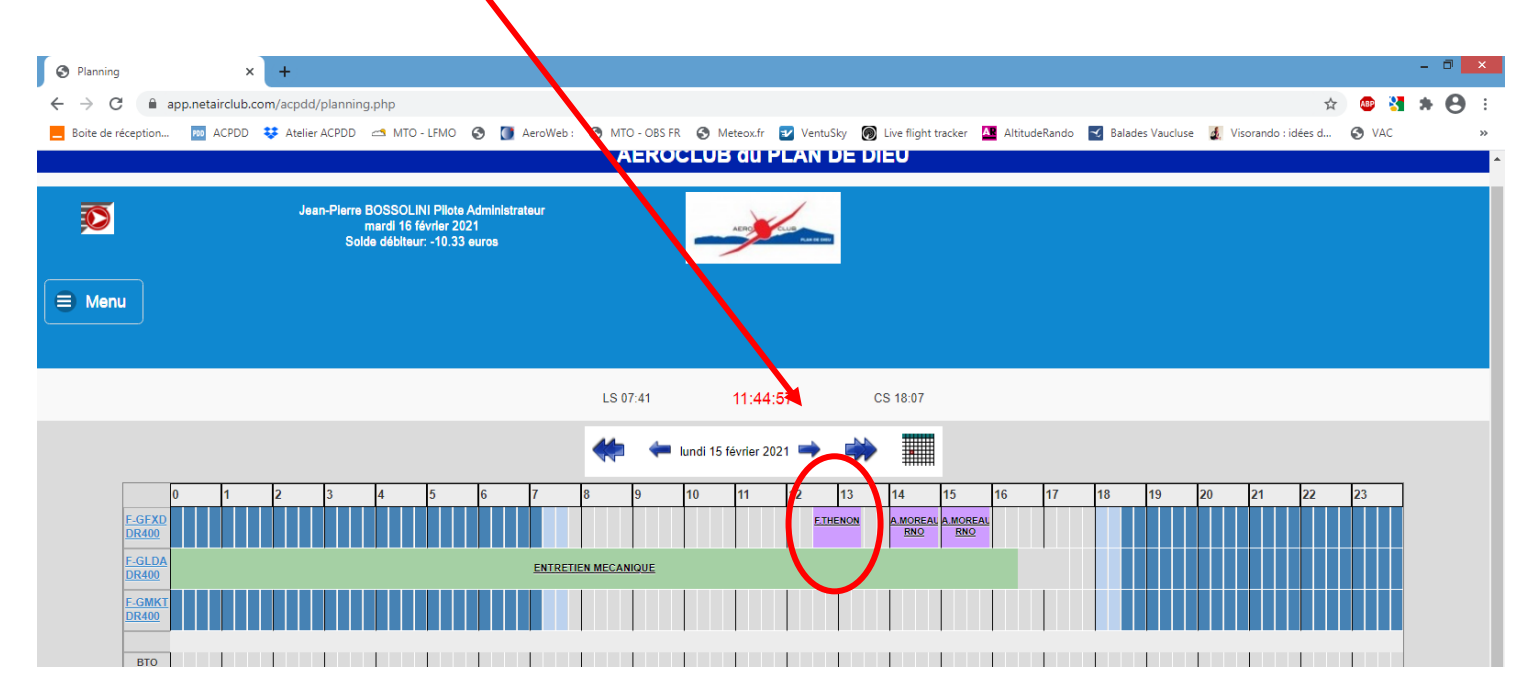

La fenêtre suivante s'ouvre.

Renseignez **toutes les zones** en suivant les contrôles du logiciel. Puis validez.

|                                                             |                                     |                                                         | _ 7                                             |
|-------------------------------------------------------------|-------------------------------------|---------------------------------------------------------|-------------------------------------------------|
| Saisie des vols × +                                         |                                     |                                                         | - 5                                             |
| ← → C                                                       | 15/02/210000000                     |                                                         | ० 🏠 💩 🎦 🗯 😫 🗄                                   |
| 📒 Boite de réception 🔤 ACPDD 💠 Atelier ACPDD 🖆 MTO - LFMO 📀 | 🥘 AeroWeb : 📀 MTO - OBS FR 📀 Meteox | .fr 😰 VentuSky 🎯 Liveflight tracker 🏧 AltitudeRando 🛃 B | alades Vaucluse 🧕 Visorando : idées d 📀 VAC 🛛 » |
| <b>1</b>                                                    | Sa                                  | sie d'un vol                                            |                                                 |
|                                                             | Départ                              | Type de v                                               |                                                 |
|                                                             | Date 15/02/2021                     | O Local                                                 |                                                 |
|                                                             | Heure 12:30 O                       | Nav.>50 NM Essais                                       |                                                 |
|                                                             | Aéronef: F-GFXD 💿                   |                                                         |                                                 |
|                                                             | Plote:                              | Voi decouverte                                          |                                                 |
|                                                             |                                     | Vol d'initiation                                        |                                                 |
|                                                             |                                     | Groupe tarifaire                                        |                                                 |
|                                                             | Instructeur:                        | Aérodr. de départ Aérodr. d'al vée                      |                                                 |
|                                                             |                                     | LEPR FPR                                                |                                                 |
|                                                             |                                     | Mise à niveau Vol du contrôle                           |                                                 |
|                                                             | Solo supervisé Vol d'initiation     |                                                         |                                                 |
|                                                             | Compteur                            | Vol BIA                                                 |                                                 |
|                                                             | Compteur départ 01198:12            | Essence ajoutée au dépar                                |                                                 |
|                                                             | Comptaur arrivée 01198-12           | 0 🔿                                                     |                                                 |
|                                                             |                                     | Essence ajoutée à l'arrivée                             |                                                 |
|                                                             | Temps compteur 00:00                | Reservoir                                               |                                                 |
|                                                             | Towns downship 00000                | Huile ajoutée                                           |                                                 |
|                                                             |                                     | Départ Arrivée                                          |                                                 |
|                                                             | Infos sur le vol                    | 0,00 💟 0,00 💟                                           |                                                 |
|                                                             | P.O.B.: 1 Att.: 1                   | Commentaires                                            |                                                 |
|                                                             | Vol de nuit Vol montagne            |                                                         |                                                 |
|                                                             |                                     | S Retour Valider                                        |                                                 |
|                                                             |                                     |                                                         |                                                 |
|                                                             |                                     |                                                         |                                                 |
|                                                             |                                     |                                                         | 11:53<br>16/02/2021                             |

Cette action terminée, pensez à remplir les documents papier : Carnet de Route + Carnet de Vols